# airCloud Home Adapter SPX-WFG02 <u>คู่มือการทำงานและการติดตั้ง</u>

#### ข้อมูลทั่วไป

airCloud Home เป็นโซลูชันบนระบบคลาวด์สำหรับควบคุมระบบเครื่องปรับอากาศ Hitachi ของคุณจากระยะไกลผ่านสมาร์ทโฟน airCloud Home Adapter SPX-WFG02 ใช้สำหรับเชื่อมต่อระบบเครื่องปรับอากาศเข้ากับระบบคลาวด์ผ่านเราเตอร์ W-iFi ที่บ้านของคุณ โปรดอ่านคู่มือและข้อควรระวังเพื่อความปลอดภัยก่อนทำการ ้ติดตั้งอะแดปเตอร์ การติดตั้งจะต้องดำเนินการโดยผู้เชี่ยวชาญ โปรดปฏิบัติตามคำแนะนำทั้งหมดด้านล่างนี้ด้วยความระมัดระวัง และเก็บคู่มือนี้ไว้ตลอดอายุการใช้งาน ของอะแดปเตอร์ การติดตั้งหรือการใช้งานใดๆ นอกเหนือจากที่ Johnson Controls-Hitachi Air Conditioning กำหนดไว้ล่วงหน้าจะถือว่าไม่เป็นไปตามข้อกำหนด ซึ่ง ้จะทำให้การรับประกันเป็นโมฆะ และ Johnson Controls-Hitachi Air Conditioning จะพ้นจากการรับผิดทั้งปวง เนื่องจากการไม่ปฏิบัติตามคำแนะนำที่ให้ไว้ในที่นี้

## คำแนะนำเพื่อความปลอดภัยโดยทั่วไป

- อย่าพยายามเปิดตัวโครงของอะแดปเตอร์ หลีกเลี่ยงไม่ให้อะแดปเตอร์ล่วงหล่นหรือกระแทก และห้ามไม่ให้อะแดปเตอร์เปียกน้ำ
- ห้ามใช้น้ำยาหรือผลิตภัณฑ์ขัดถทำความสะอาดตัวโครงของอะแดปเตอร์ ให้ใช้ผ้าแห้งนุ่มๆ ทำความสะอาดพื้นผิวของตัวโครง
- ห้ามใช้อะแดปเตอร์นอกอาคาร ห้ามเดินสายเชื่อมต่อนอกอาคาร
- การใช้หรือการดัดแปลงอุปกรณ์นอกเหนือจากที่ Johnson Controls-Hitachi Air Conditioning กำหนดไว้ล่วงหน้าอาจเป็นอันตรายต่อผู้ใช้

#### 🚺 คำเตือน

แสดงสถานการณ์ที่เป็นอันตรายซึ่งอาจส่งผลให้เสียชีวิตหรือได้รับบาดเจ็บร้ายแรงหากไม่หลีกเลี่ยง

🚺 ข้อควรระวัง ้แสดงสถานการณ์ที่เป็นอันตรายซึ่งอาจส่งผลให้ได้รับบาดเจ็บเล็กน้อยหรือปานกลางหากไม่หลีกเลี่ยง

แสดงข้อมูลที่เห็นว่าสำคัญแต่ไม่เกี่ยวข้องกับอันตราย (เช่น ข้อความเกี่ยวกับความเสียหายต่อทรัพย์สิน)

ข้อสังเกต

# สำหรับผู้ติดตั้ง

#### ! คำเตือน

- ตรวจสอบให้แน่ใจว่าไม่มีฝุ่นละอองบนจดเชื่อมต่อ เช่น ขั้วต่อไฟฟ้า และ/หรือ บนสายไฟ อาจมีความเสี่ยง่ต่อการเกิดอั๋คคีภัยหรือไฟฟ้าช็อต
- ใช้สายไฟที่ให้มาเท่านั้น ห้ามดัดแปลงใดๆ อาจมีความเสี่ยงทำให้สายไฟมีคว ามร้อนจนเกิดอัคคีภัยได้
- ้ห้ามติดตั้งอะแดปเตอร์ใกล้กับอุปกรณ์ที่อาจได้รับผลกระทบจากคลื่นวิทยุ
- ห้ามไม่ให้เด็กหยิบจับอะแดปเตอร์ อาจมีความเสี่ยงทำให้เกิดอาการบาดเจ็บ

## 1 ข้อควรระวัง

- ้ห้ามติดตั้งอะแดปเตอร์ในบริเวณซึ่งมีการห้ามใช้อุปกรณ์ที่ใช้ความถี่วิทยุ เป็นสื่อกลางในการส่งข้อมูล (โปรดดูมาตรฐานท้องถิ่นที่ใช้บังคับ)
- ้ห้ามติดตั้งอะแดปเตอร์ในบริเวณที่อาจมีผ้ที่ใช้เครื่องกระต้นหัวใจ

#### ข้อสังเกต

หลีกเลี่ยงการติดตั้งอะแดปเตอร์ในสภาพแวดล้อมที่มีความชื้นสง (เช่น ห้องอาบน้ำ)

## ข้อมลจำเพาะทางเทคนิค

- ตัวโครงพลาสติก ABS
- การกำหนดค่า: AP และ WPS
- อุณหภูมิในการทำงาน: 5°C ถึง 35°C
- ความชื้นในการทำงาน: ระหว่าง 30% ถึง 80%
- มาตรฐานการป้องกันฝุ่นและน้ำ IP30
- ประเภทมลพิษ: คลาส 2
- ขนาด (ยาว x กว้าง x สูง): 80 × 40 × 16.5 มม.
- มาตรฐาน LAN ไร้สาย: IEEE 802.11b/g/n
- การรักษาความปลอดภัย: WEP/WPA/WPA2/Open
- − ความถี่ที่ใช้และกำลังไฟฟ้าสูงสุดที่ใช้: 2.4000 GHz 2.4845 GHz/erp < 100 mW
- − แหล่งจ่ายไฟ: 12V 150mA DC
- สายอากาศในตัว

# สำหรับผู้ใช้

## 🛕 คำเตือน

- ้ห้ามใช้งานเครื่องปรับอากาศเมื่อมีความชื้นโดยรอบสงกว่า 80% หยดน้ำอาจ รวมตัวเกาะบนแผ่นกระจายลม และหยดลงบนอุปกรณ์ที่วางอยู่ด้านล่างตัว ้เครื่องปรับอากาศและทำให้เกิดความเสียหายได<sup>้</sup> ความเสียหาย<sup>้</sup>อาจร้ายแรง มากขึ้น หากตรวจไม่พบปัญหาระหว่างการทำงานจากระยะไกลจากแอป
- เครื่องใช้ไฟฟ้าชนิดนี้ไม่ได้ออกแบบมาให้ใช้งานโดยบุคคล (รวมถึงเด็ก) ที่ มีความทุพพลภาพทางร่างกาย มีความผิดปกติทางประสาทสัมผัสหรือจิตใจ หรือขาดประสบการณ์และความร้ เว้นแต่จะได้รับการควบคมดแลหรือคำ ์ แนะนำเกี่ยวกับการใช้เครื่องใช้ไฟฟ้าจากผู้ที่รับผิดชอบเรื่อ<sup>้</sup>งค<sup>้</sup>วามปลอดภัย ของผู้ใช้ดังกล่าว
- เด็กๆ ควรได้รับการดูแลเพื่อให้แน่ใจว่าจะไม่เข้าไปเล่นเครื่องใช้ไฟฟ้า

## 🛕 ข้อควรระวัง

- ตรวจสอบให้แน่ใจว่าเครื่องปรับอากาศทำงานอยู่ในระหว่างที่มีการสื่อสาร ข้อมูล Wi-Fi
- การใช้งานที่ผิดปกติอาจส่งผลให้เกิดอัคคีภัยหรือไฟฟ้าช็อตได้ ควรให้ ช่างติดตั้งที่มีความชำนาญทำการติดตั้งอะแดปเตอร์

## การรีไซเคิล

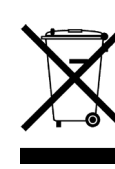

ห้ามทิ้งอะแดปเตอร์ร่วมกับขยะในครัวเรือน โปรดนำไปวางไว้ที่จุดรวบรวมหรือศูนย์ที่ได้รับอนุมัติเพื่อนำไป รีไซเคิลต่อ

#### คำประกาศความสอดคล้อง

Johnson Controls-Hitachi Air Conditioning ขอประกาศในที่นี้ว่าอปกรณ์วิทย ประเภท 2 สอดคล้องกับคำสั่ง 2014/53/EU สามารถดูข้อความฉบับเติ่มของคำป ระกาศความสอดคล้องของสหภาพยุโรปตามที่อยู่บนอินเทอร์เน็ตต่อไปนี้: www.airdocumentation.com

#### รายการบรรภัณฑ์

| เลขที่ | ชื่อ                                    | จำนวน | เลขที่ |
|--------|-----------------------------------------|-------|--------|
| 1      | อะแดปเตอร์พร้อมสายเชื่อมต่อ<br>(1.0 ม.) | 1     | 3      |
| 2      | คลิปยึด                                 | 1     | 4      |

ติดป้าย ③ SSID&KEY บนช่องว่างทางด้านขวาตามที่แสดงในรูปขวา และเขียนสถานที่ ที่ทำการติดตั้ง (เช่น ห้องนั่งเล่น ห้องนอน ฯลฯ) ลงบนแผ่นป้าย

## ชื่อส่วนประกอบผลิตภัณฑ์

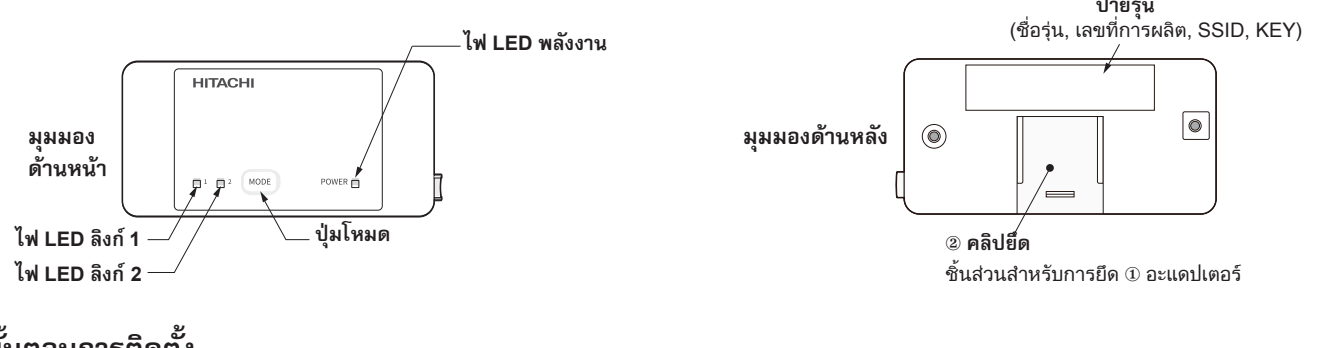

# ขั้นตอนการติดตั้ง

#### ้โปรดถอดปลั๊กเครื่องปรับอากาศออก ก่อนที่จะติดตั้งอะแดปเตอร์นี้ 🚺 คำเตือน

(1) โปรดเว้นพื้นที่ว่างให้มากกว่า 40 มม. ในส่วนล่างของตัวเครื่องปรับอากาศดังที่แสดงในรูป (ก) (2) ถอดฝาครอบด้านหน้าของเครื่องปรับอากาศและฝาปิดกล่องไฟฟ้าออก โปรดดูคำแนะนำในการถอดฝาครอบด้านหน้าและเปิดกล่องไฟฟ้าในคู่มือการติดตั้ง เครื่องปรับอากาศ

(3) สายเชื่อมต่อที่ให้มาพร้อมกับอะแดปเตอร์จะต้องต่อเข้ากับแผงอิเล็กทรอนิกส์ภายในกล่องไฟฟ้า โปรดดึงสายเชื่อมต่ออกจากเต้ารับสายเชื่อมต่อดังที่แสดงในรป (ๆ) (ค) และ (ง)

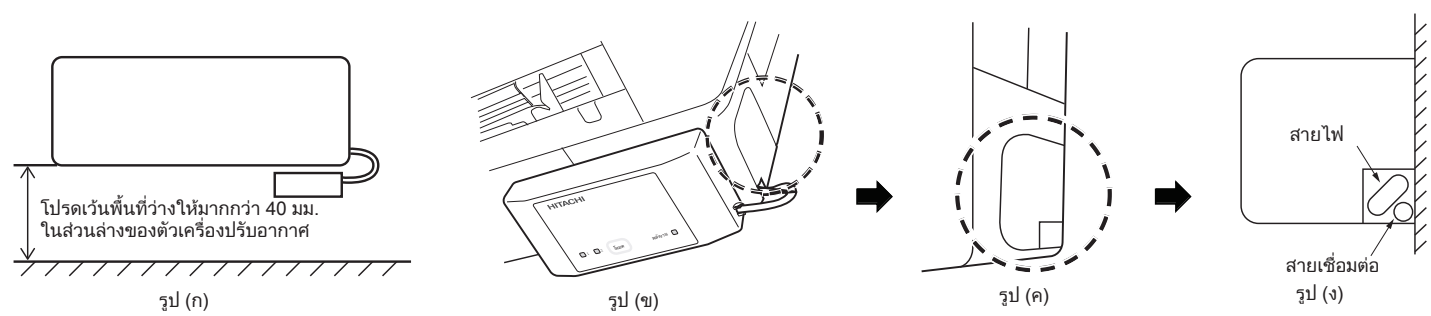

(4) ต่อสายเชื่อมต่อเข้ากับกล่องไฟฟ้าดังที่แสดงในรป (จ) โดยปกติแล้ว ขั้วต่อบนแผงไฟฟ้าจะระบด้วย CN7 ตำแหน่งของตัวต่อ CN7 อาจแตกต่างกันโดยจะขึ้นอย่กับ ้รุ่นของเครื่องปรับอากาศ โปรดดูคู่มือการติดตั้งระบบเครื่องปรับอากาศเพื่อยืนยันหมายเลขตัวต่อ (5)ปิดฝาครอบกล่องไฟฟ้าโดยระมัดระวังอย่าให้สายไฟเข้าไปติด ปิดฝาครอบด้านหน้าของตัวเครื่องปรับอากาศ โปรดดคำแนะนำในการปิดกล่องไฟฟ้าและการปิด ฝาครอบด้านหน้าในคู่มือการติดตั้งเครื่องปรับอากาศ

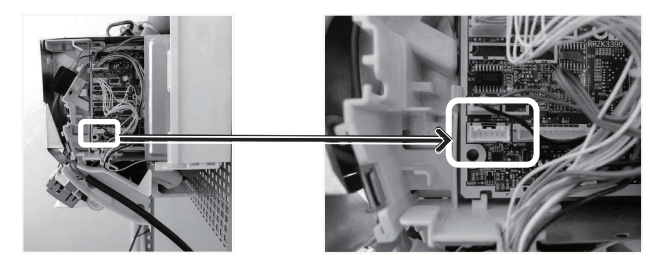

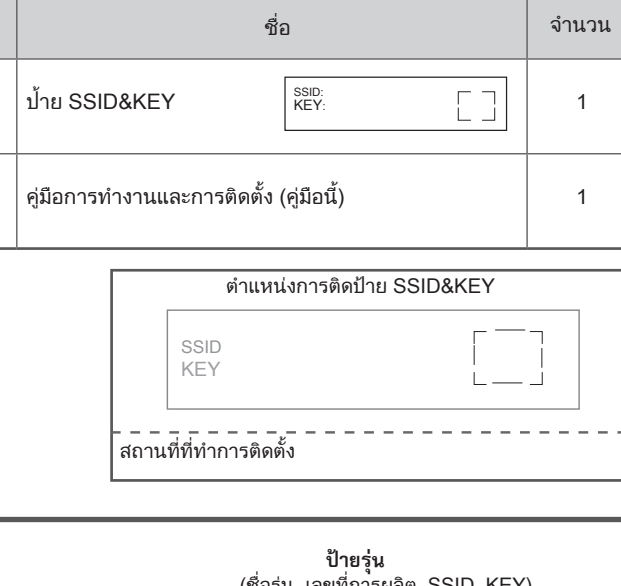

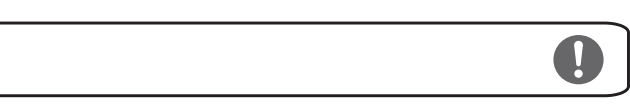

(6) เสียบด้านที่เป็นช่องของ ② คลิปยึดลงในร่องของ ① อะแดปเตอร์

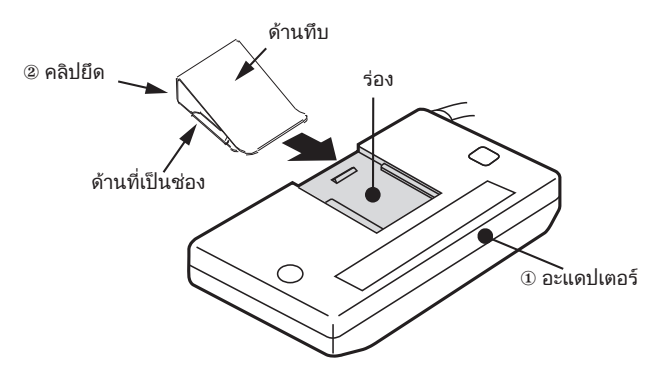

(7) สอด @ คลิปยึดและหนีบกับฝาครอบด้านล่างทางขวาของตัวเครื่องปรับอากาศ

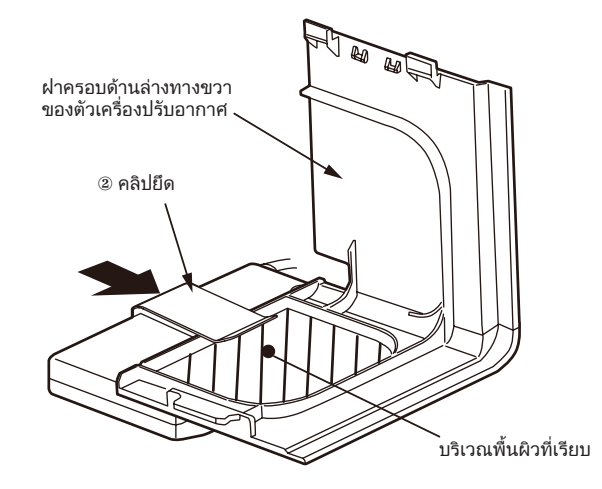

ฝาครอบด้านล่างทางขวาของ ตัวเครื่องปรับอากาศ

(8) โปรดตรวจสอบความถูกต้องของการติดตั้งฝาครอบด้านล่างตัวเครื่อง

ในคู่มือการติดตั้งเครื่องปรับอากาศ

# ไฟระบุสถานะ (ไฟ LED อาจติดสว่างในขณะที่เครื่องปรับอากาศปิดการทำงาน)

| ไฟสัญญาณ                                                                                                   | สถานะที่เกี่ยวข้อง                                                                                                    | ไฟสัญญาณ                                                               | สถานะที่เกี่ยวข้อง                                                                                                    |  |
|----------------------------------------------------------------------------------------------------|----------------------------------------------------------------------------------------------------|------------------------------------------------------------------------|----------------------------------------------------------------------------------------------------|--|
| ไฟ LED ดับทุกดวง<br>□ □ □ ₂ Mode Power □                                                                   | <ul> <li>ไม่ได้เชื่อมต่ออะแดปเตอร์เข้ากับ<br/>เครื่องปรับอากาศ หรือไม่ได้เสียบปลั๊ก<br/>ของเครื่องปรับอากาศ</li> </ul> | I 2 MODE     POWER     HILED ansi     BARTYD     Second Data           | <ul> <li>การเชื่อมต่อระหว่างอะแดปเตอร์กับ<br/>เราเตอร์เสร็จสิ้นแล้ว</li> <li>สามารถสั่งการทำงานผ่านสมาร์ท<br/>โฟนได้</li> </ul>                                                         |  |
| 1 2 MODE POWER                                                                                             | • เปิดเครื่องอยู่<br>• ยังไม่มีการเชื่อมต่อกับเราเตอร์ Wi-Fi                                                           | ไฟ LED ทุกดวงกะพริบ 4 ครั้งติดต่อกัน<br>┿: ┿: мосе<br>ы LED ลศ<br>таки | • เริ่มต้นขั้นตอนการคืนค่าการตั้งค่า<br>จากโรงงาน                                                                                                    |  |
| Log And 2 normal Matter Andrews                                                                            | • กำลังรอเชื่อมต่อกับเราเตอร์ Wi-Fi<br>โดยใช้โหมด AP                                                                   |                                                                        | <ul> <li>ไฟ LED พลังงานกะพริบ 5 ครั้ง:<br/>ข้อผิดพลาดในการเชื่อมต่อ<br/>เครื่องปรับอากาศ</li> <li>ไฟ LED พลังงานกะพริบ โดยติดสว่าง<br/>4 วินาจซี(ดับ 1 วินาจซี: ข้อผิดพลาดใน</li> </ul> |  |
| 1         2         MODE         POWER           ไฟ LED ลิงท์ 1 กะพรับ         ไฟ LED พลังราน<br>พื่อสร้าง | • กำลังรอเชื่อมต่อกับเราเตอร์ Wi-Fi<br>โดยใช้โหมด WPS                                                                  | ไปLED หลังกม<br>ภาพวัน                                                 | <ul> <li>การเชื่อมต่อเราเตอร์</li> <li>ไฟ LED พลังงานกะพริบ โดยติดสว่า</li> <li>วินาที/ดับ 3 วินาที: ข้อผิดพลาดในส่ารเชื่อมต่อกับระบบคลาวด์</li> </ul>                                  |  |
|                                                                                                    |                                                                                                    | 1110111110.                                                            |                                                                                                    |  |

## การตั้งค่าเริ่มต้นของแอป

#### การติดตั้งแอป

ไปที่ Google Play หรือ Apple Store (ขึ้นอยู่กับสมาร์ทโฟนของคุณ) และดาวน์โหลดแอปพลิเคชัน "airCloud Home"

- ※ โปรดอ่านและยอมรับ "ข้อตกลงการใช้งาน" บนแอป
- ※ แอปนี้ไม่มีค่าใช้จ่าย โดยจะมีค่าการสื่อสารข้อมูลในการดาวน์โหลดและการดำเนินการตามที่ผู้ให้บริการในท้องถิ่นกำหนด
- ※ Android เป็นเครื่องหมายการค้าและเครื่องหมายการค้าจดทะเบียนของ Google Inc.
- ※ iPhone เป็นเครื่องหมายการค้าและเครื่องหมายการค้าจดทะเบียนของ Apple Inc.
- ※ QR Code เป็นเครื่องหมายการค้าและเครื่องหมายการค้าจดทะเบียนของ DENSO WAVE Inc.
- สู้นำเข้าของยุโรป: Johnson Controls Hitachi Air Conditioning Europe SAS Rue de Lombardie, Parc Aktiland II – 69800 Saint Priest, France

ผู้ผลิต: Johnson Controls-Hitachi Air Conditioning Wuhu Co., Ltd. No.2 Qiluoshan Road, Wuhu City, Anhui Province 241009, China

. โปรดลองเปิด/ปิดเครื่องปรับอากาศของคุณผ่านแหล่งจ่ายไฟ (เซอร์กิตเบรคเกอร์)

#### การลงทะเบียนบนแอป

 (1) คลิก "สร้างบัญชี"
 (4) ป้อนรา

 (2) ป้อนชื่อของคุณและคลิก "ดำเนินการต่อ"
 (5) คลิก "

 (3) ป้อนหมายเลขโทรศัพท์และรหัสผ่านของคุณ (หรือคลิกที่แถบ "อีเมล"
 ตัวเอง

 เพื่อป้อนอีเมลและรหัสผ่านของคุณ) อ่าน "ข้อกำหนดและเงื่อนไข" จากนั้น
 (6) สร้างบั

 ทำเครื่องหมายในช่อง แล้วคลิก "ดำเนินการต่อ"
 (1)
 (2)
 (3)
 (4)

| (1)               | (=)                            | (3)                                | (')                                             |
|-------------------|--------------------------------|------------------------------------|-------------------------------------------------|
| 500 <b>(</b>      | 800                            | 800 C                              | 8:00                                            |
| ШТАСНІ            | ← Create Account               | ← Create Account                   | ← Create A                                      |
| ппаспі            | Step 1 of 4  * Mandatory Field | * Mandatory Field                  | Step 3 of 4                                     |
|                   | Enter Your Name                | Mobile No. Email                   | Enter Verification Cod                          |
| Mobile No. Email  | Enter Last Name                | *91 Mobile Number                  | Please enter the 6-dig<br>we've sent to your mo |
| +91 Mobile Number | * Enter First Name             | Email                              | SMS:+91 ****                                    |
| Recovered do      | Continue                       | Enter Password Ø                   | 0004                                            |
| Forgot Password?  |                                | Password Strength- MEDIUM          | Conti                                           |
| Login             |                                | Confirm Password                   |                                                 |
| Create Account    |                                | I accept the Terms and Conditions. |                                                 |
|                   |                                | Continue                           |                                                 |

หมายเหตุ:

้ ผู้ใช้ที่ลงทะเบียนเป็นรายแรกสามารถจัดการผู้ใช้ทั้งหมดและกำหนดสิทธิ์การเข้าใช้ในฐานะเจ้าของกลุ่ม โดยเจ้าของกลุ่มสามารถเชิญให้ผู้อื่นมาร่วมลงทะเบียนได้

## การลงทะเบียนเครื่องปรับอากาศและการเชื่อมต่อเราเตอร์

ตรวจสอบให้แน่ใจว่าได้ติดตั้งอะแดปเตอร์อย่างถูกต้องและเสียบปลั๊กของเครื่องปรับอากาศแล้ว จากนั้นให้ ทำตามขั้นตอนด้านล่างนี้เพื่อเพิ่มอุปกรณ์เครื่องปรับอากาศ ของคุณลงบนแอป

- (1) คลิก "เพิ่มเครื่องปรับอากาศ" บริเวณส่วนบนของหน้าจอหลังการลงทะเบียน แล้วล็อกอินเข้าสู่แอปของคุณ
- (2) สแกน QR Code บนป้าย SSID&KEY ที่ให้มา
- (3) เลือก "เชื่อมต่อโดยใช้วิธี AP"
- (4) หาก SSID ที่แสดงบนแอปคือเราเตอร์ที่บ้านคุณ ให้ป้อนรหัสผ่านของเราเตอ ร์ที่บ้านคุณ แล้วคลิก "ตกลง" หรือให้คลิก "เปลี่ยนเครือข่ายไร้สาย" เพื่อเลือกเราเตอร์ที่บ้านคุณ ป้อนรหัสผ่าน แล้วคลิก "ตกลง"
- (5) กดปุ่มโหมดค้างไว้ประมาณ 3 ถึง 7 วินาที จนกว่าไฟ LED ลิงก์จะกะพริบ 2 ครั้ง ไฟ LED ลิงก์ 2 จะกะพริบต่อไปจนกว่าการเชื่อมต่อกับเราเตอร์ Wi-Fi จะเสร็จสิ้น

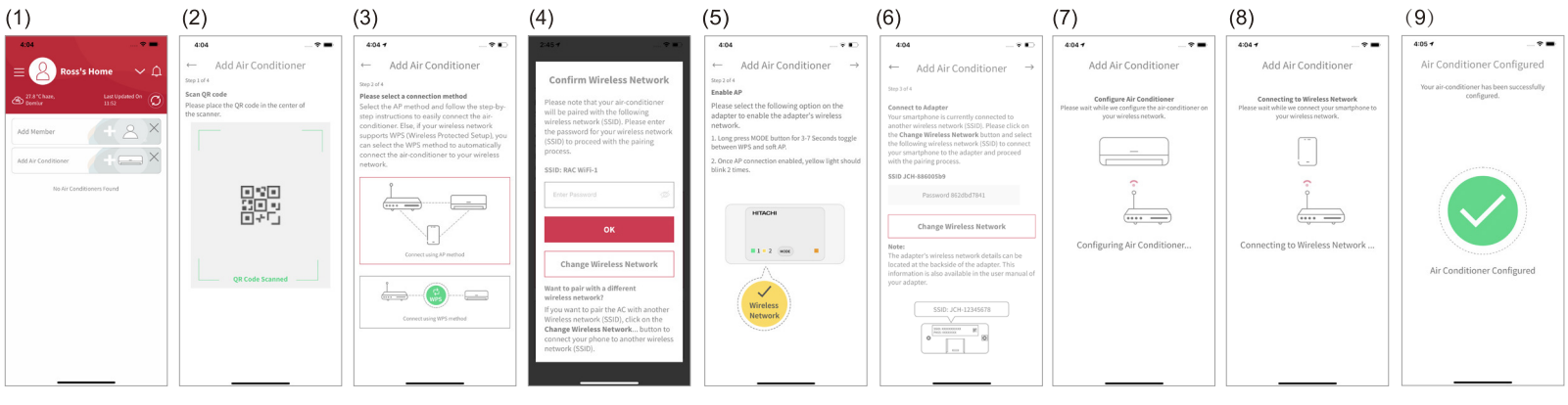

หมายเหตุ:

1 2

- หากไม่สามารถเชื่อมต่อได้ภายใน 1 นาที โปรดทำตามคำแนะนำของแอปพลิเคชันดังต่อไปนี้เพื่อทำขั้นตอนการจับคู่ให้เสร็จสมบูรณ์
- ถ้าผู้ใช้ภายในกลุ่มคนใดคนหนึ่งลงทะเบียนเครื่องปรับอากาศบางเครื่องแล้ว ผู้ใช้รายอื่นจากในกลุ่มเดียวกันจะสามารถควบคุมเครื่องปรับอากาศดังกล่าวได้
- ข้อมูลด้านบนนี้คือขั้นตอนการใช้วิธี AP เพื่อเพิ่มเครื่องปรับอากาศ โปรดทำตามคู่มีอบนแอป หากคุณเลือกใช้วิธี WPS ในขั้นตอนที่ (3)

# คืนค่าการตั้งค่าจากโรงงาน

รีเซ็ตการตั้งค่าภายในได้ (คืนค่าการตั้งค่าจากโรงงาน) โดยกดปุ่มโหมดค้างไว้เป็นเวลา 15 วินาที โปรดทราบว่าการกำหนดค่าจะถูกล้างออก และต้องทำขั้นตอนการจับคู่ ใหม่จึงจะใช้อะแดปเตอร์ได้ โปรดคืนค่าการตั้งค่าจากโรงงานเมื่อเลิกใช้อะแดปเตอร์นี้

(1) ขณะที่ไฟพลังงานติดสว่างอยู่ ให้กดปุ่มโหมดค้างไว้จนกว่าไฟ LED จะกะพริบ (ประมาณ 15 วินาที)

(2) ตรวจดูให้แน่ใจว่าไฟ LED ทุกดวงกะพริบ 4 ครั้งติดต่อกัน (3) ไฟ LED พลังงานจะติดสว่างเพียงดวงเดียว หลังจากที่คืนค่าการตั้งค่าจากโรงงาน สำเร็จแล้ว

เมื่อเกิดข้อผิดพลาดขึ้น

# (4) ป้อนรหัสยืนยันที่ได้รับ แล้วคลิก "ดำเนินการต่อ" (5) คลิก "ตรวจจับตำแหน่งของฉันโดยอัตโนมัติ" หรือป้อนรายละเอียดที่อยู่ด้วย ตัวเอง แล้วคลิก "เสร็จสิ้น" (6) สร้างบัญชีเสร็จสมบูรณ์แล้ว

|                                               | (5)                |                  | (6)        |                            |  |
|-----------------------------------------------|--------------------|------------------|------------|----------------------------|--|
|                                               | 2.00               |                  | 8:00       |                            |  |
| Account                                       | Create             | Account          |            |                            |  |
| * Mandatory Field                             | Enter Address Deta | * MandatoryField |            |                            |  |
| ode<br>git verification code<br>obile number. | Auto-Dete          | or               | Your accou | nt has been<br>uccessfully |  |
| 23                                            | Zip-Code           |                  |            |                            |  |
| C Resend Code                                 | State              |                  |            |                            |  |
| tinue                                         | Street, Area       |                  | Account    | t Created                  |  |
|                                               | Address Line 1     |                  |            |                            |  |
|                                               | F                  | nish             |            |                            |  |
|                                               |                    |                  |            |                            |  |

(6) คลิก "เปลี่ยนเครือข่ายไร้สาย" แล้วเลือกแอคเซสพอยต์ Wi-Fi ของ อะแดปเตอร์ที่มี SSID พิมพ์อยู่บนป้าย SSID&KEY ที่ให้มา จากนั้นให้ใส่ รหัสผ่าน (KEY) คลิกที่ไอคอนลูกศรไปทางขวาบริเวณส่วนบนของหน้าจอ เพื่อดำเนินการเชื่อมต่อสมาร์ทโฟนของคุณเข้ากับอะแดปเตอร์ต่อไป

(7) กำลังรอให้อะแดปเตอร์เชื่อมต่อกับเราเตอร์ที่บ้านของคุณ เมื่อทำการ เชื่อมต่อแล้ว ไฟ LED ลิงก์ 1 จะติดสว่าง ส่วนไฟ LED ลิงก์ 2 จะดับลง

(8) เครื่องปรับอากาศของคุณได้รับการตั้งค่าจนเสร็จสมบูรณ์แล้ว คุณสามารถ เชื่อมต่อสมาร์ทโฟนเข้ากับเราเตอร์ที่บ้านได้อีกครั้งตามคำแนะนำการใช้ แอปพลิเคชันต่อไปนี้

> อทำขั้นตอนการจับคู่ให้เสร็จสมบูรณ์ กลุ่มเดียวกันจะสามารถควบคุมเครื่องปรับอากาศดังกล่าวได้ กคุณเลือกใช้วิธี WPS ในขั้นตอนที่ (3)

1 2 MODE

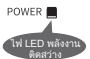